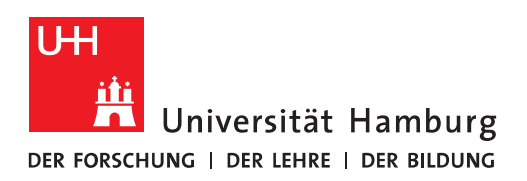

## Handout Posteingangs-Regeln in OWA

• Im Postfach bitte oben rechts auf das Zahnrad klicken.

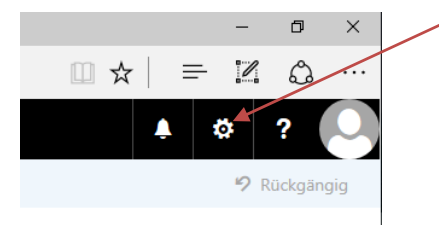

In dem sich dann öffnenden Menü auf "Optionen" klicken.

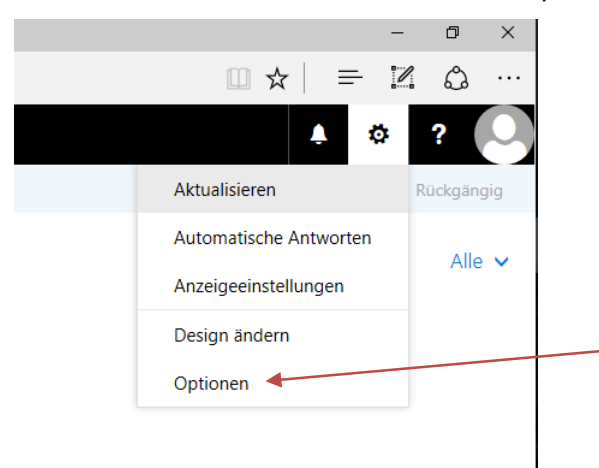

• Es wird nun die Options-Seite angezeigt.

## Posteingangsregeln anpassen

- Dort unter "E-Mail" auf "Posteingangs- und Aufräumregeln" gehen und bestehende Regeln nach Auswählen durch klicken auf das Bleistift-Symbol bearbeiten bzw. neue Regeln durch klicken auf das "+" hinzufügen.
- Die Reihenfolge kann mit den Pfeil-Icons geändert werden. Überflüssige Regeln lassen sich löschen, wenn man nach Auswahl der Regel auf das Papierkorb-Icon klickt.
- Zeitweise deaktivieren kann man Regeln, indem man den Haken davor entfernt.

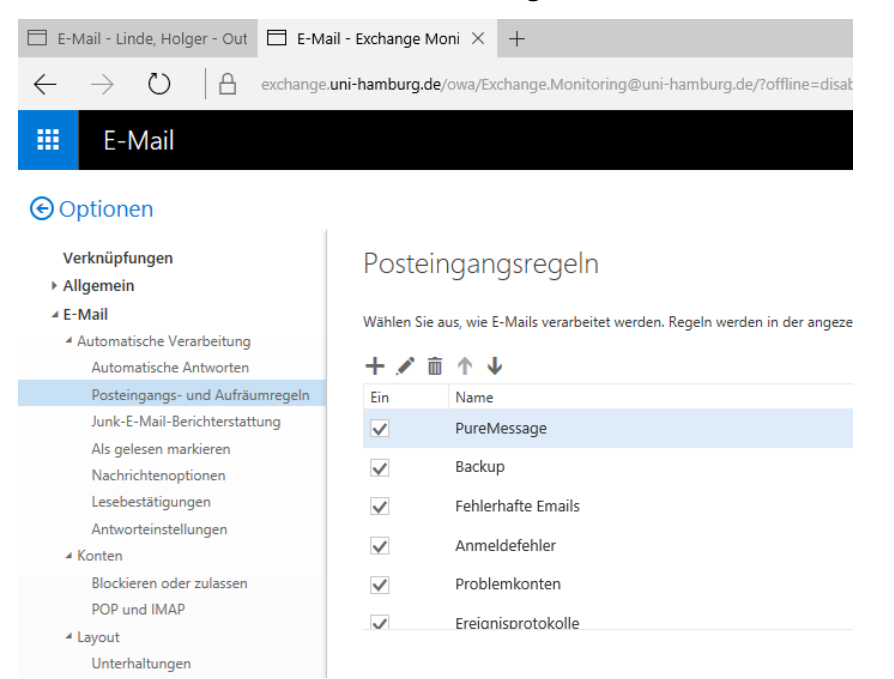

• Die Einstellungsmöglichkeiten bei Regeln entsprechen denen bei Outlook. Siehe auch: <u>https://www.rrz.uni-hamburg.de/services/e-mail/fuer-mitarbei-ter/exchange/handouts/handout-fuer-vorlagen-filter-regeln.pdf</u>

| R OK                  | 🗙 Abbrechen                              |                   |
|-----------------------|------------------------------------------|-------------------|
| Neue P                | osteingangsregel                         |                   |
| Name                  |                                          |                   |
|                       |                                          |                   |
| Wenn die Nao          | chricht eintrifft und all diesen Bedingu | ungen entspricht. |
| Eine auswähl          | len                                      | •                 |
| Bedingur<br>hinzufüge | ng<br>en                                 |                   |
| Alle folgender        | n Aktionen ausführen                     |                   |
| Eine auswähl          | len                                      | •                 |
| Aktion hinzu          | fügen                                    |                   |
| Außer, wenn e         | eine dieser Bedingungen zutrifft         |                   |
| Ausnahn<br>hinzufüge  | ne<br>en                                 |                   |
| ✓ Keine we            | iteren Regeln anwenden (Was bedeu        | tet das?)         |

• An dieser Stelle ist es nicht möglich auf alle hier machbaren Filtereinstellungen einzugehen. Da sei auf entsprechende Schulungen, Bücher bzw. Beispiele im Internet verwiesen.